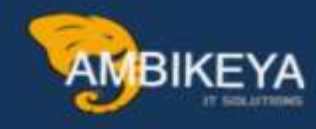

# An Expert's 8-Step Journey to Automated Batch Determination Anchored in Shelf Life

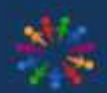

SAP Knowledge Hub

We Are Here to Boost Your Career Corporate Training || Classroom Training || Outsourcing

info@ambikeya.com||www.ambikeya.com||+917746805189

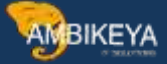

### An Expert's 8-Step Journey to Automated Batch Determination Anchored in Shelf Life:

This document outlines 8 essential steps for automating batch determination in deliveries based on the SLED (Stockkeeping Unit with Shelf Life Expiration Date) principle.

#### Concept:

The concept of batch determination based on SLED is primarily employed in industries dealing with perishable goods, such as the food and beverage industry and the pharmaceutical industry. It is crucial for companies to prioritize the delivery of stocks that are nearing their expiration dates.

#### Where to Configure:

Before explaining "what" to configure, let me guide you on "where" to perform the entire configuration:

Batch management operates through condition techniques. You can access the configuration settings via the following menu path:

SPRO > Logistics General > Batch Management > Batch Determination and Batch Check.

- 24 Batch Determination and Batch Check Condition Tables 1 20 · 🗟 Access Sequences **\_**} Strategy Types R Batch Search Procedure Definition R. Batch Search Procedure Allocation and Check Activation • 🗟 🕀 Define Selection Classes • 🗟 🕀 Define Sort Rules • 😼 🕀 Maintain Batch Allocation Strategy Number Ranges
  - 🛃 🕀 BAdI: Preselection of Batches Within Batch Determination

8 Steps to Automate Batch Determination in Delivery.

#### STEP 1: Strategy type:

In this step, you define strategy types for batch determination in Sales and Distribution. The function of search strategy is to search the relevant batches while creating Deliveries.

A search strategy assigned with a selection class uses the shelf life expiration date as search criterion during batch determination.

To be able to define strategy types, you must have defined the necessary access sequences. Here you also assign Class Type 023 and Sort sequence – sort expiration, which is shown step 4 and 5

#### **STEP 2: Batch search procedure:**

In this step, you define search procedures for batch determination in Sales and Distribution and assign strategy type.

| 24 | Bat | ch Search Procedure Definition                 |
|----|-----|------------------------------------------------|
|    | 2 D | Define Inventory Management Search Procedure   |
| •  | 2 D | Define Production Order Search Procedure       |
| •  | 2 D | Define Process Order Search Procedure          |
| •  | 30  | Define Sales and Distribution Search Procedure |
| •  | 20  | Define Warehouse Management Search Procedure   |
| -  |     |                                                |

### STEP 3: Batch Search Procedure Allocation and Check Activation:

In this step you assign relevant sales area to document type and check activate the batch check.

If a delivery is used without reference to a sales order, you must have done the following in order to execute batch determination:

- Defined the default order type for the delivery type (Logistics Execution -> Shipping
  - -> Deliveries -> Define Delivery Types)
- Assigned the default order type to a batch search procedure

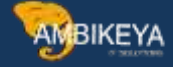

| Display    | View "Se   | arch Pro | cedure for | Batches: De    | etermination | in Sales Do |
|------------|------------|----------|------------|----------------|--------------|-------------|
|            |            |          |            |                |              |             |
| Sales org. | Distr. Chl | Division | SalesDocTy | Search proced. | Check batch  |             |
| 000        | ð          | 10       | OR         | YB0001         |              | -           |
| 1000       | 10         | 10       | YBFD       | YB0001         |              | *           |

# STEP 4 – Activate Automatic Batch Determination in SD:

In this step you activate delivery item categories for which you want batch determination to be triggered automatically.

| Disp | olay View "Autor    | matic Batch Dete    | rmination for Delivery Item |
|------|---------------------|---------------------|-----------------------------|
| 2 🖪  | . 🗈                 |                     |                             |
| ItCa | Description         | Auto batch determin | <b>[]</b>                   |
| TAN  | Standard Item       |                     |                             |
| TANN | Free of Charge Item |                     | *                           |
|      |                     |                     |                             |

# **STEP 5 – Selection class:**

In this step, you define selection classes 023 and maintain Characteristics as LOBM\_VFDAT, LOBM\_RLZ and LOBM\_LFDAT

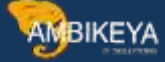

| 盘 Change Lan                                       | guage                                                                                                    |                              |                          |                |                 |           |
|----------------------------------------------------|----------------------------------------------------------------------------------------------------|------------------------------|--------------------------|----------------|-----------------|-----------|
| 5                                                  | CLASS_SEARCH                                                                                               |                              | 60 0 D 4                 | 5              |                 |           |
| s type                                             | 023 Batch                                                                                                  |                              |                          |                |                 |           |
| nge Number                                         |                                                                                                    |                              |                          |                |                 |           |
|                                                    |                                                                                                    |                              |                          |                |                 |           |
| i from                                             | 09.06.2015                                                                                                 | Validity                     |                          |                |                 |           |
| Basic data Ke<br>Char.                             | 09.06.2015 V<br>ywords Char. Texts<br>Description                                                          | Validity                     | N D Unit                 | R., Org. Areas | Std 0. I Origin | P., S., 🛅 |
| from<br>Basic data Ke<br>Char.<br>LOBM_LFDAT       | 09.06.2015 v<br>ywords Char. Texts<br>Description<br>Batch Determin. Deliver                               | Dat                          | N D Unit<br>10 0         | R Org. Areas   | Std 0. I Origin | P., S.,   |
| Basic data Ke<br>Char.<br>LOBM_LFDAT<br>LOBM_VFDAT | 09.06.2015 V<br>ywords Char. Texts<br>Description<br>Batch Determin. Deliver<br>Expiration date, shelf lif | Dat<br>pat<br>pat<br>fe DATE | N D Unit<br>10 0<br>10 0 | R Org. Areas   | Std 0. I Origin | P., S.,   |

# **STEP 6: Define Sort Rules:**

In this step, you define sort rules. With the help of sort rules, you define according to which criteria, that is using which characteristics batches are to be sorted.

| Characteristics Ac | Iministrative data |                     |  |
|--------------------|--------------------|---------------------|--|
| Sort sequence      | FORT_EXPIRATION    | Sort by Expiry Date |  |
| Basic data         |                    |                     |  |
| Status             | 1 Released         |                     |  |

## STEP 7 – Master data:

In this step you assign class – 023 in the classification tab of material master

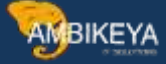

| inct                  |      |             |                               |    |   |   |     |   |
|-----------------------|------|-------------|-------------------------------|----|---|---|-----|---|
| laterial<br>lass Type | 901  | 010         | 1L Pure (Amazon) 6ct<br>Batch |    |   |   |     |   |
| signments             |      |             |                               |    |   |   |     |   |
| Class                 |      | Description |                               | St | s | I | Itm |   |
| CLASS_EXPIRY          | DATE | Dbiry date  |                               |    | 1 | V | 10  |   |
|                       |      |             |                               |    |   |   |     |   |
|                       |      |             |                               |    |   |   |     | * |
| 4 6 10 10             | - 11 |             |                               |    |   |   | 4 1 |   |

You also need to activate BATCH MANAGEMENT in Sales: General/Plant tab of material master

| Sale                                              | es: sales org. 2   | Sales: Gen                  | eral/Plant     | Foreign trade export                                       |
|---------------------------------------------------|--------------------|-----------------------------|----------------|------------------------------------------------------------|
| Material                                          | <b>p</b> 01010     | DL Pur                      | e (Amazon) 6ct | B                                                          |
| Plant                                             | 1000               |                             |                |                                                            |
|                                                   |                    |                             | 110            |                                                            |
|                                                   | Gor                | _                           |                |                                                            |
| Consult                                           | Ger .              |                             |                |                                                            |
| General da                                        | ita                |                             |                |                                                            |
| General da<br>Base Unit                           | ata<br>of Measure  | CV Case                     |                | Replacement part                                           |
| General da<br>Base Unit<br>Gross Wei              | of Measure<br>ght  | CV Case                     | LB             | Replacement part Qual.f.FreeGoodsDis.                      |
| General da<br>Base Unit<br>Gross Wei<br>Net Weigi | of Measure<br>ight | CV Case<br>15.400<br>15.400 | LB             | Replacement part Qual.f.FreeGoodsDis. Material freight grp |

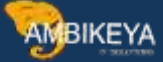

# STEP 8 – Condition records:

In this step you have to maintain relevant condition records for the materials

|                                                    | Selection criteria Sort                                                                           |   |                |               |                           |   |    |                  |             |             |   |
|----------------------------------------------------|---------------------------------------------------------------------------------------------------|---|----------------|---------------|---------------------------|---|----|------------------|-------------|-------------|---|
| alid From                                          | 09.06.2015                                                                                        |   |                |               |                           |   |    |                  |             |             |   |
| alid to                                            | 31.12.9999                                                                                        |   |                |               |                           |   |    |                  |             |             |   |
|                                                    | 100 00 000 F                                                                                      |   |                |               |                           |   |    |                  |             |             |   |
| alid On                                            | 09.06.2015                                                                                        |   |                |               |                           |   |    |                  |             |             |   |
| alid On                                            | 09.06.2015                                                                                        |   |                |               |                           |   |    |                  |             |             |   |
| alid On<br>Material                                | 09.06.2015                                                                                        |   |                |               |                           |   |    |                  |             |             |   |
| Material<br>Material                               | Description                                                                                       | N | . Ch           | Dia           | D                         | Q | Ov | S                | S           | S           | D |
| Material<br>Material<br>901000                     | Description<br>1L Pure (Prism) 12ct                                                               | N | . Ch           | Dia           | . D                       | Q | ov | S<br>F           | s           | s           | D |
| Material<br>Material<br>901000<br>901001           | Description<br>1L Pure (Prism) 12ct<br>330ml Tropical Fruit 12ct                                  | N | . Ch           | Dia           | . D<br>В<br>В             | Q | Ov | S<br>F<br>F      | s<br>√      | S           | D |
| Material<br>Material<br>901000<br>901001<br>901002 | Description<br>1L Pure (Prism) 12ct<br>330ml Tropical Fruit 12ct<br>330ml Orange (Dream Cap) 12ct | N | . Ch<br>?<br>? | Dia<br>V<br>V | . <b>D</b><br>В<br>В<br>В | Q | Ov | S<br>F<br>F<br>F | S<br>V<br>V | S<br>V<br>V | D |

While creating condition records please maintain the days under which batches should be picked

| tor Cher CLASS SEARC        | H - Object \$\$000000 | 01 |      |   |  |
|-----------------------------|-----------------------|----|------|---|--|
| Canard Canard               | H - Object \$\$000000 | 01 |      |   |  |
| General                     |                       |    |      | 1 |  |
| Characteristic Description  | Value                 |    |      |   |  |
| Expiration date, shelf life |                       |    |      |   |  |
| Remaining Shelf Life for    | >= 120 d              |    | 0    |   |  |
|                             |                       | m  | 1000 |   |  |

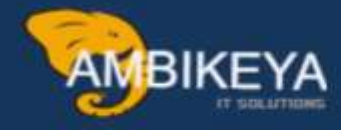

# THANK YOU

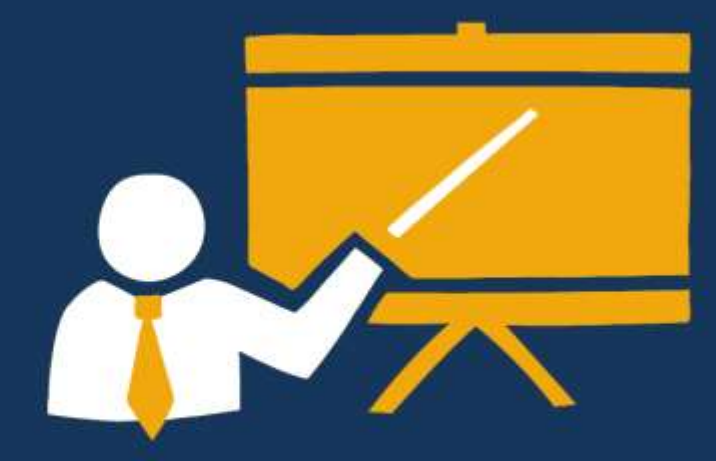

- Corporate Training
- Instructor LED Training
- Seminars & Workshop Internship
- Mock Interview
- Customised Courses
- Project Support For Implementation
- Staff Augmentation And Talent

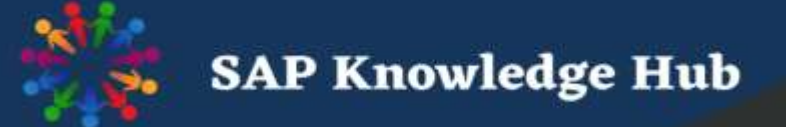

info@ambikeya.com||www.ambikeya.com||+917746805189